## How to sign up for Text Alerts (SmartHub App)

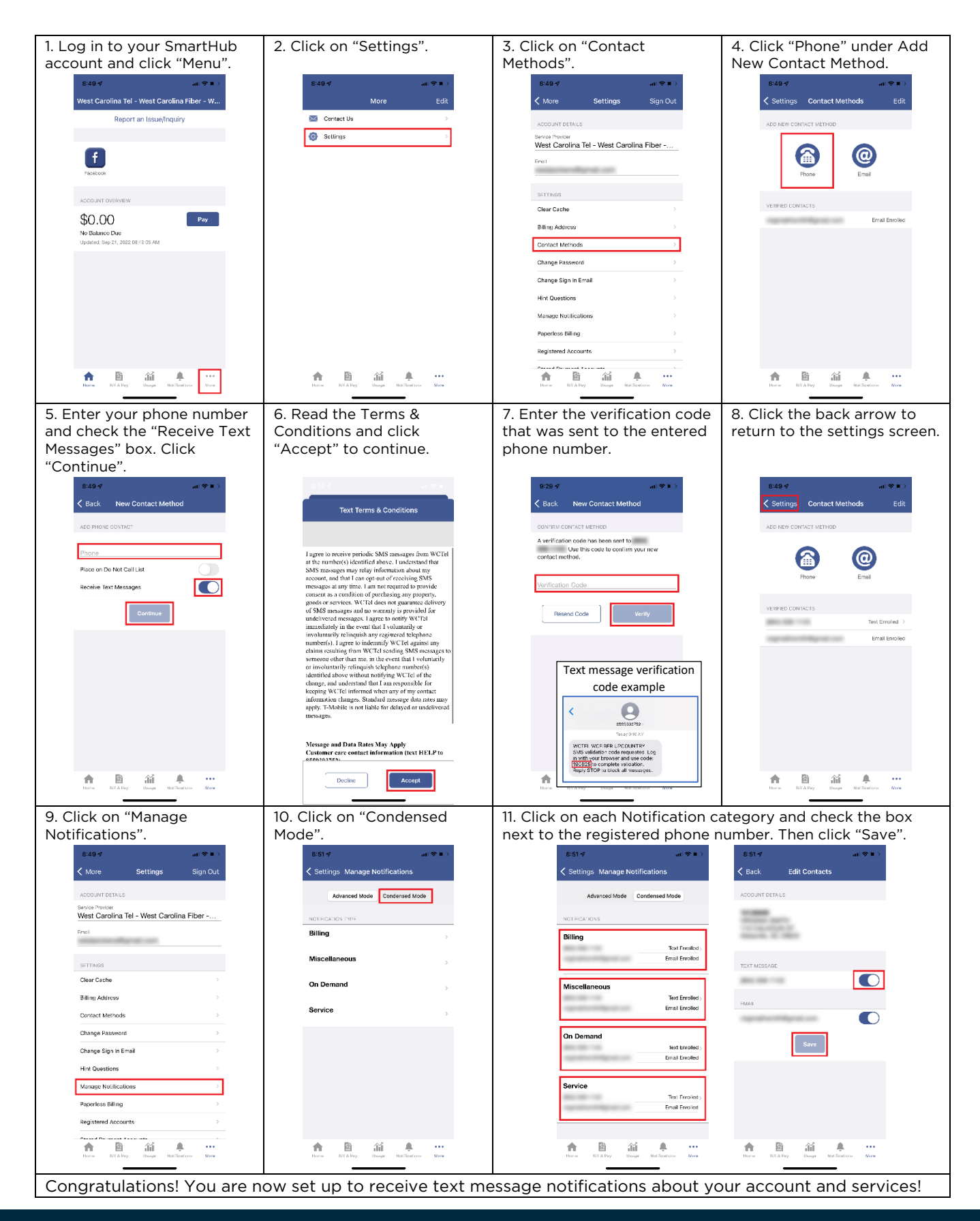